# Parents/Carers: How to sign up your child for co-curricular activities on Epraise

## Step One:

- Go to the 'community' tab at the top of your Epraise page
- Click on 'activities'

### Step Two:

- Choose a co-curricular club or activity for your child and click "sign up \*child's name\*"
- This will not allow conflicts and will have all the information needed.

#### Activities

#### Website

On our website under Community > Activities, you will see various activities and groups available to your child/children where you can then sign them up. They can even earn points indicated by the activities with praise points in the corner.

| Show: Current                                                                                                    |              |
|----------------------------------------------------------------------------------------------------|--------------|
|                                                                                                    |              |
| Science Boom Club                                                                                                    |              |
| Get your Newton brains on and come on over to Mrs Tancocks room for some science funt We'll try out all sorts of we'rd and wacky experiments. |              |
| Bring your Scientific minds                                                                                                    |              |
| 5pp 11 signed up Meet at SCI 88 Every other Thursday at 1.00pm Starts 18th April Years 8, 9.6.10                                              | Signup Ellie |
| Storytelling Event                                                                                                    |              |
| We will be spending the day on how to create and tell an amazing story using snippets of your favourite book.                                 |              |
| Bring your Storytelling Event                                                                                                    |              |
| 500 3/25 signed up Meet at Storytelling Event. Starts 24th May 10:00am                                                                        | Signup Eille |

With the Epraise app, you will be notified when your child is registered into a co-curricular club, including where they are and when.